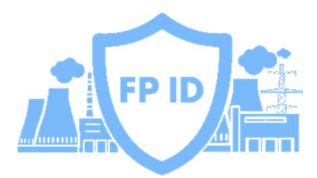

# Настройка программноаппаратного комплекса FairPrice InfoDidode

РУКОВОДСТВО ПО БЫСТРОМУ СТАРТУ FPID.RU

# Оглавление

| Общая информация2              |
|--------------------------------|
| Режимы работы FPID Sender2     |
| Режимы работы FPID Receiver2   |
| Подключение устройства         |
| Настройка сетевых интерфейсовЗ |
| Подключение через SSH3         |
| Вход в WEB-интерфейс4          |
| Раздел Статистика5             |
| Раздел Конфигурация6           |
| Раздел Журнал7                 |
| Раздел Пароль8                 |

## Общая информация

ПАК FPID (далее - ПАК) разработан для выполнения задач по обеспечению передачи данных через аппаратное устройство, передающее сетевой трафик только в одном направлении (так называемый «Информационный Диод»).

Описание состава изделия (входящих в него компонентов), их технических характеристик, меры безопасности при работе с ПАК и указания по монтажу изделия приведены в документе «Руководство пользователя ПАК FP InfoDiode».

#### Режимы работы FPID Sender

Компонент FPID Sender (подключается к сети, из которой требуется организовать передачу данных) поддерживает три функциональных режима:

- Передача файлов из локального хранилища ПАК, подключенного к защищаемой сети. Загрузка файлов в хранилище производится посредством FTP-клиента или CIFS (SAMBA). Поддерживается 1 уровень вложенности каталогов.
- 2. Передача файлов, скачиваемых с FTP-сервера<sup>•</sup>, развернутого в защищаемой сети. Поддерживается 1 уровень вложенности каталогов.
- 3. Передача ТСР-трафика. В данном режиме передача данных происходит без таймаутов.

#### Режимы работы FPID Receiver

Компонент FPID Receiver (подключается к сети, в которую требуется организовать передачу данных) поддерживает три функциональных режима:

- Прием файлов в локальное хранилище ПАК, подключенного к небезопасной сети. Загрузка файлов из хранилища производится посредством FTP-клиента или CIFS (SAMBA). Поддерживается 1 уровень вложенности каталогов.
- 2. Передача принятых файлов на FTP-сервера•, развернутый в корпоративной сети. Поддерживается 1 уровень вложенности каталогов.
- 3. Передача ТСР-трафика. В данном режиме передача данных происходит без таймаутов.

Возможна активация любого набора режимов одновременно (например, активация режима 2 для передачи файлов журналов с периодическим опросом источника и режима 3 для оперативной передачи данных – для этого необходимо присвоить параметр mode=23 в конфигурационном файле).

По возможности, рекомендуется избегать эксплуатации режима 1 (приводит к ускоренному износу SSD-накопителя Устройства).

<sup>•</sup> Гарантируется работоспособность с FTP-сервером vsftpd, ProFTPD, FileZilla.

<sup>•</sup> Гарантируется работоспособность с FTP-сервером vsftpd, ProFTPD, FileZilla.

## Подключение устройства

Питание компонентов ПАК осуществляется от сети 220В.

Подключение к локальной сети для устройств FPID Sender и FPID Receiver производится через Ethernet-порт LAN1.

Устройство ДИОД-2С подключается в Ethernet-порт LAN2.

Устройство с серийным номером вида S-OXX — FPID Sender (отправляющая часть ПАК, подключается к сети, из которой организуется передача данных), устройство с серийным номером вида R-OXX — FPID Receiver (принимающая часть ПАК, подключается к сети, в которую организуется передача данных).

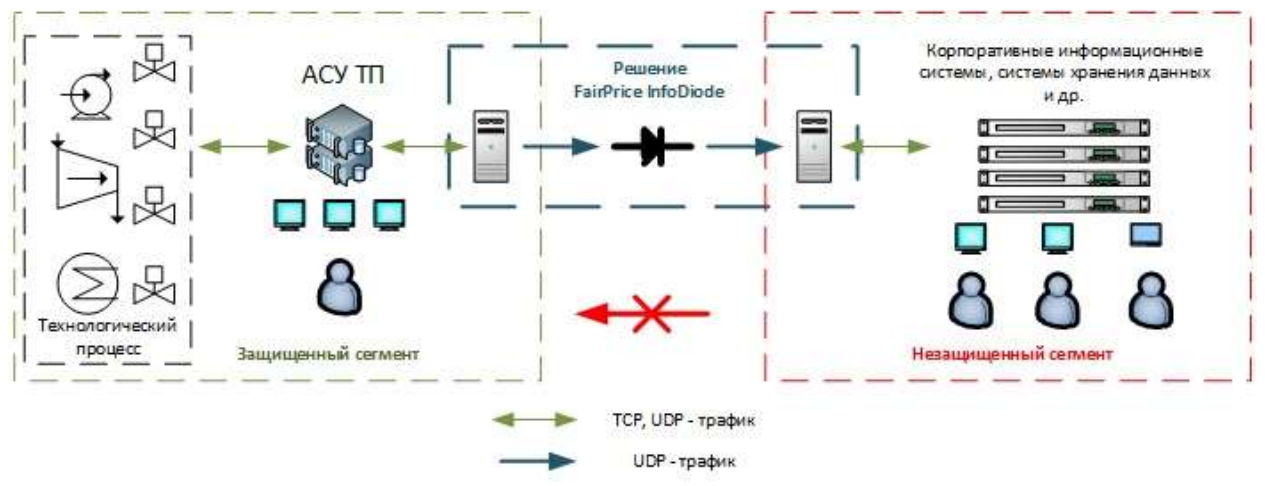

#### Подключение через SSH

При необходимости для устранения проблем и для изменения настроек сетевого адаптера есть возможность подключиться к компонентам ПАК по протоколу SSH, используя SSH-клиент (по умолчанию имя пользователя user, пароль 12345).

Необходимо сменить данный пароль перед промышленной эксплуатацией, выполнив в терминале команду **sudo passwd user**.

#### Настройка сетевых интерфейсов

По умолчанию Комплекс настроен для получения IP-адреса от DHCP-сервера.

В случае необходимости настроить статический IP-адрес, потребуется выполнить подключение к компонентам ПАК SSH-клиентом (например PuTTy) и настроить сетевой адаптер **enp2s0**, используя утилиту netplan (путем правки файла /etc/netplan/\*config.yaml. После внесения правок для принятия изменений необходимо в SSH-терминале выполнить команды **sudo netplan generate** и **sudo netplan apply**, затем перезапустить компонент командой **sudo reboot**).

# Вход в WEB-интерфейс

Настройка FPID-Sender и FPID-Receiver производится через web-интерфейс. Для подключения требуется в браузере ввести IP-адрес устройства:

| Вход                                                   |           |  |
|--------------------------------------------------------|-----------|--|
| http://192.168.1.66<br>Подключение к сайту не защищено |           |  |
| Имя пользователя                                       | admin     |  |
| Пароль                                                 |           |  |
| Вх                                                     | од Отмена |  |

По умолчанию имя пользователя admin, пароль 12345. При первом входе обязательно смените пароль, используя переход на соответствующую страницу «Пароль».

## Раздел Статистика

| 1.1                           |                                                  |
|-------------------------------|--------------------------------------------------|
| InfoDiode<br>sender           |                                                  |
| Статистика                    | 7.83 МБ 5 474                                    |
| Конфигурация                  | 8 211 000 Б                                      |
| Журнал                        |                                                  |
| Пароль                        | Отправлено файлов Время работы<br>13 00:00:26:40 |
| Остановить                    |                                                  |
| <b>21:54:27</b><br>11.12.2023 |                                                  |

В разделе Статистика отображаются статистические данные работы системы.

В левом нижнем углу расположен индикатор, отображающий состояние сервиса FPID (зеленый цвет – сервис запущен, красный – не запущен).

## Раздел Конфигурация

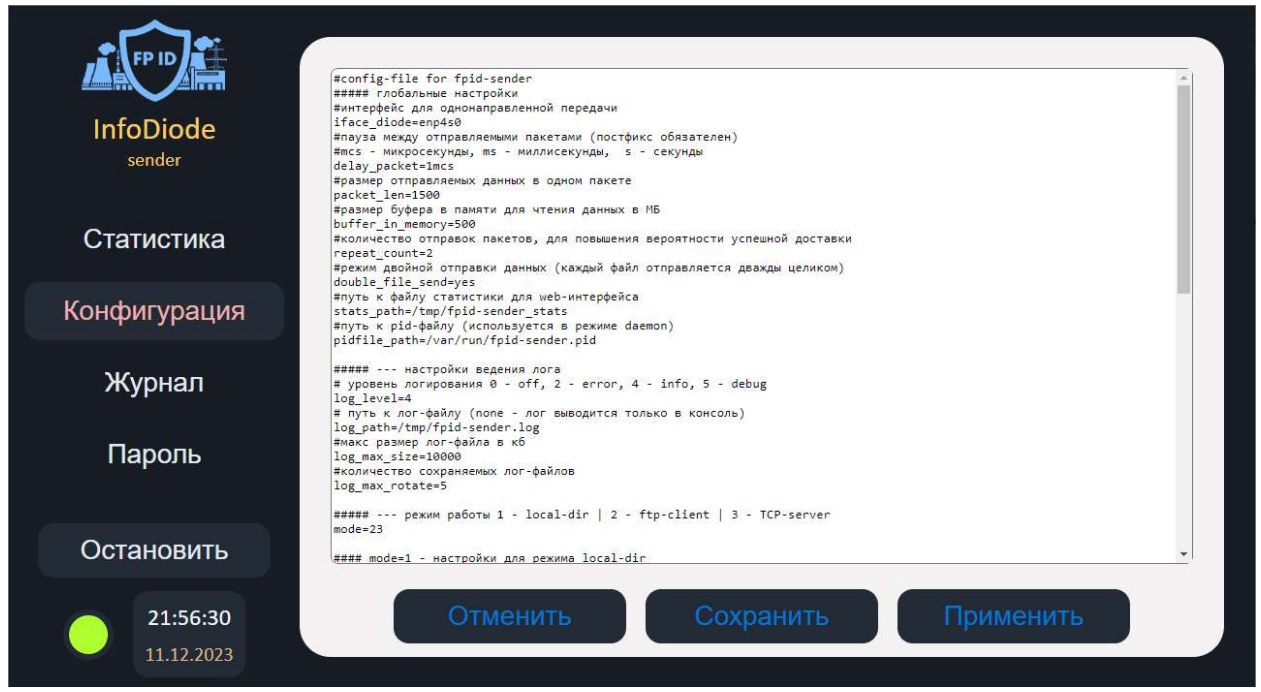

В разделе Конфигурация выполняется настройка работы компонента ПАК FPID в части передачи данных путем корректировки конфиг-файла.

ПАК поставляется настроенным для большинства ситуаций, и для запуска в работу требуется только указать адрес FTP-сервера и учетные данные для подключения в разделе FTP конфиг-файла.

После внесения изменений для принятия их в работу требуется нажать кнопку «Применить» - сервис FPID перезапустится и примет новые параметры в работу.

Проверить правильность конфигурации и работоспособность компонента ПАК FPID можно в разделе Журнал.

# Раздел Журнал

|              | 2023-12-11 21:33:12:946 INFO [131459] [mode2_load_tileg1020] File "2/testfile.txt" size 3/5 received from FIP to                                                                                                    |
|--------------|----------------------------------------------------------------------------------------------------|
| InfoDiode    | DUTTEr.<br>2023-12-11 21:33:12.986 INFO [131457] [main@734] File "2/testfile.txt" size 375 bytes sent successful.<br>2023-12-11 21:33:19.903 INFO [131459] [mode2_load_file@1020] File "abcdefghijklmmopqrstuvwxyz/testfile.txt" size 375<br>received from FTP to buffer. |
| sender       | 2023-12-11 21:33:20.026 INFO [131457] [main@734] File "abcdefghijklmnopqrstuvnxyz/testfile.txt" size 375 bytes sent<br>successful.<br>2023-12-11 21:33:55.977 INFO [131459] [mode2_load_file@1020] File "BIGtestfile.txt" size 1875 received from FTP to                  |
| Статистика   | buffer.<br>2023-12-11 21:33:56.098 INFO [131457] [main@734] File "BIGtestfile.txt" size 1875 bytes sent successful.<br>2023-12-11 21:34:04.153 INFO [131459] [mode2_load_file@1020] File "1/BIGtestfile.txt" size 1875 received from FTP to<br>buffer.                    |
| Статистика   | 2023-12-11 21:34:04.238 INFO [131457] [main@734] File "1/BIGtestfile.txt" size 1875 bytes sent successful.<br>2023-12-11 21:34:06.200 INFO [131459] [mode2_load_file@1020] File "2/BIGtestfile.txt" size 1875 received from FTP to<br>buffer.                             |
| Конфигурация | 2023-12-11 21:34:06.270 INFO [131457] [main@734] File "2/BIGtestFile.txt" size 1875 bytes sent successFul.<br>2023-12-11 21:34:08.232 INFO [131459] [mode2_load_file@1020] File "abcdefghijklmnopqrstuvwxyz/BIGtestFile.txt" size<br>1875 received from FTP to buffer.    |
|              | 2023-12-11 21:34:08.302 INFO [131457] [main@734] File "abcdefghijklmnopqrstuvwxyz/BIGtestfile.txt" size 1875 bytes sent successful.                                                                                                    |
| Журнал       | 2023-12-11 21:50:52.222 INFO [131459] [mode2_load_file@1020] File "im565.png" size 565058 received from FTP to buffer.                                                                                                    |
| Лурнал       | 2023-12-11 21:50:52.418 INFO [131457] [main@734] File "im565.png" size 565058 bytes sent successful.<br>2023-12-11 21:50:53.789 INFO [131459] [mode2_load_file@1020] File "1/im565.png" size 565058 received from FTP to<br>buffer.                                       |
| Пароль       | 2023-12-11 21:50:54.134 INFO [131457] [main@734] File "1/im565.png" size 565058 bytes sent successful.<br>2023-12-11 21:50:55.949 INFO [131459] [mode2_load_file@1020] File "2/im565.png" size 565058 received from FTP to<br>buffer.                                     |
|              | 2023-12-11 21:50:56.346 INFO [131457] [main@734] File "2/im565.png" size 565058 bytes sent successful.<br>2023-12-11 21:50:58.039 INFO [131459] [mode2_load_file@1020] File "abcdefghijklmnopqrstuvwxyz/im565.png" size 565058<br>received from FTP to buffer.            |
| Остановить   | 2023-12-11 21:50:58.362 INFO [131457] [main@734] File "abcdefghijklmnopqrstuvnxyz/im565.png" size 565058 bytes sent<br>successful.                                                                                                    |
| 21.58.20     | Скачать весь журнал                                                                                                    |
| 21:58:29     |                                                                                                    |
| 11.12.2023   |                                                                                                    |

В данном разделе отображаются произошедшие события в соответствии с настройками журналирования.

Скачать весь накопленный журнал событий можно нажатием кнопки «Скачать весь журнал».

| Раздел Пароль                 |                                       |
|-------------------------------|---------------------------------------|
| InfoDiode<br>sender           |                                       |
| Статистика                    | Старый пароль:                        |
| Конфигурация                  | Новый пароль:                         |
| Журнал                        | Подтвердите пароль:<br>Сменить пароль |
| Пароль                        |                                       |
|                               |                                       |
| Остановить                    |                                       |
| <b>21:59:17</b><br>11.12.2023 |                                       |

В данном разделе производится изменение пароля для WEB-интерфейса FPID.